# OKTA (SSO) يداحألا لوخدلا ليجست نيوكت ىلع SD-WAN يراح

# تايوتحملا

<u>ةمدقملا</u> <u>قيساسألا تابلطتملا</u> <u>تابلطتملا</u> <u>ةمدختسملا تانوكملا</u> <u>الخافية</u> <u>نى وكتلا</u> <u>vManage نيوكت</u> <u>OKTA نيوكت</u> <u>ةماعلا تادادعالا</u> <u>SAML نيوكت</u> <u>تاظحالملا</u> <u>OKTA يف تاعومجملا نيوكت</u> <u>OKTA يف نېمدختسملا نېوكت</u> <u>قېبطتلا يف نېمدختسمل او تاعومچمل انېيعت</u> <u>قحصالا نم ققحتاا</u> <u>امحال ص او ءاطخأل ا ف اش ك ت س ا</u> <u>ةلص تاذ تامولعم</u>

# ةمدقملا

ة فيظو جمد ةيفيك دنتسملاً اذه حضوي OKTA ةفيظو جمد ةيفيك دنتسملاً اذه حضوي (SSO) اليغشتلاً انه حضوي (SSO) جمانربلاً قطساوب قفرعم قعساو

# ةيساسألا تابلطتملا

### تابلطتملا

:ةيلاتلا عيضاوملاب ةفرعم كيدل نوكت نأب Cisco يصوت

- SD ةينقتب ةصاخلا WAN ةكبش ىلع ةماع ةرظن
- (SAML) نامألا ديكأت زيمرت ةغل •
- (IDp) ةيوەلا رفوم •
- تاداەشلا •

### ةمدختسملا تانوكملا

ةيلاتلا ةيداملا تانوكملاو جماربلا تارادصإ ىلإ دنتسملا اذه يف ةدراولا تامولعملا دنتست:

- Cisco vManage الدصإلا 18.3.X رادص وأ
- Cisco vManage، رادصإلا 20.6.3
- Cisco vBond، رادصإلا 20.6.3
- Cisco vSmart، رادصإلا 20.6.3

ةصاخ ةيلمعم ةئيب يف ةدوجوملا ةزهجألاا نم دنتسملا اذه يف ةدراولا تامولعملا عاشنإ مت. تناك اذإ .(يضارتفا) حوسمم نيوكتب دنتسملا اذه يف ةمدختسُملا ةزهجألا عيمج تأدب رمأ يأل لمتحملا ريثأتلل كمهف نم دكأتف ،ليغشتلا ديق كتكبش.

### ةيڧلخلا

نيب Exchange ضيوفتو ةقداصم تانايبل حوتفم رايعم يه (SAML) نامألا ديكأت زيمرت ةغل زيمرت ةغل يه SAML نإف ،اهمسا يحوي امكو .ةمدخلا دوزمو ةيوهلا رفوم نيب ةصاخو ،فارطألا ةبقارم تارارق ذاختال ةمدخلا ورفوم اهمدختسي تارابع) نامألا تاديكأتل XML ىلع ةمئاق (لوصولا

لوصولل (SSO) يداحألا لوخدلا ليجست مادختسإ كل حيتي قوثوم رفوم وه (IdP) ةيوهلا رفوم ةلوهس نيسحتو رورملا ةملك داهجإ ليلقت ىلع SSO جمانرب لمعي .ىرخألا بيولا عقاوم ىلإ لضفأ نامأ ىوتسم رفوتو لمتحملا موجهلا حطس نم للقت اهنأ امك .مادختسالا.

## نيوكتلا

### vManage نيوكت

1. ريرحت<رفوملا تادادعإ فيرعت<تادادعإ < ةرادإ ىلإ لقتنا، Cisco vManage يف.

| Cisco vManage |                |   |                        |
|---------------|----------------|---|------------------------|
| III           | Dashboard      | > | Settings               |
| ~             | Monitor        | > | Manage Users           |
| ٩J٩           | Configuration  | > | Cluster Management     |
| ×             | Tools          | > | Integration Management |
| ŝ             | Maintenance    | > | Root CA Management     |
| 2,            | Administration | > | Disaster Recovery      |
|               |                |   | VPN Groups             |

تادادعإلا < نيوكتلا

### .نيكمت قوف رقنا .2

.OKTA بناج يف بولطم اذهو .فلم يف ىوتحملا ظفحو ةيلوألاا SAML تانايب ليزنتل رقنا .3

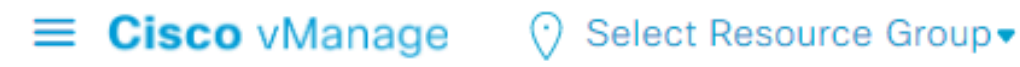

# Administration Settings Identity Provider Settings Disabled Enable Identity Provider: O Enabled O Disabled

Upload Identity Provider Metadata

Click here to download SAML metadata

SAML لىزنت

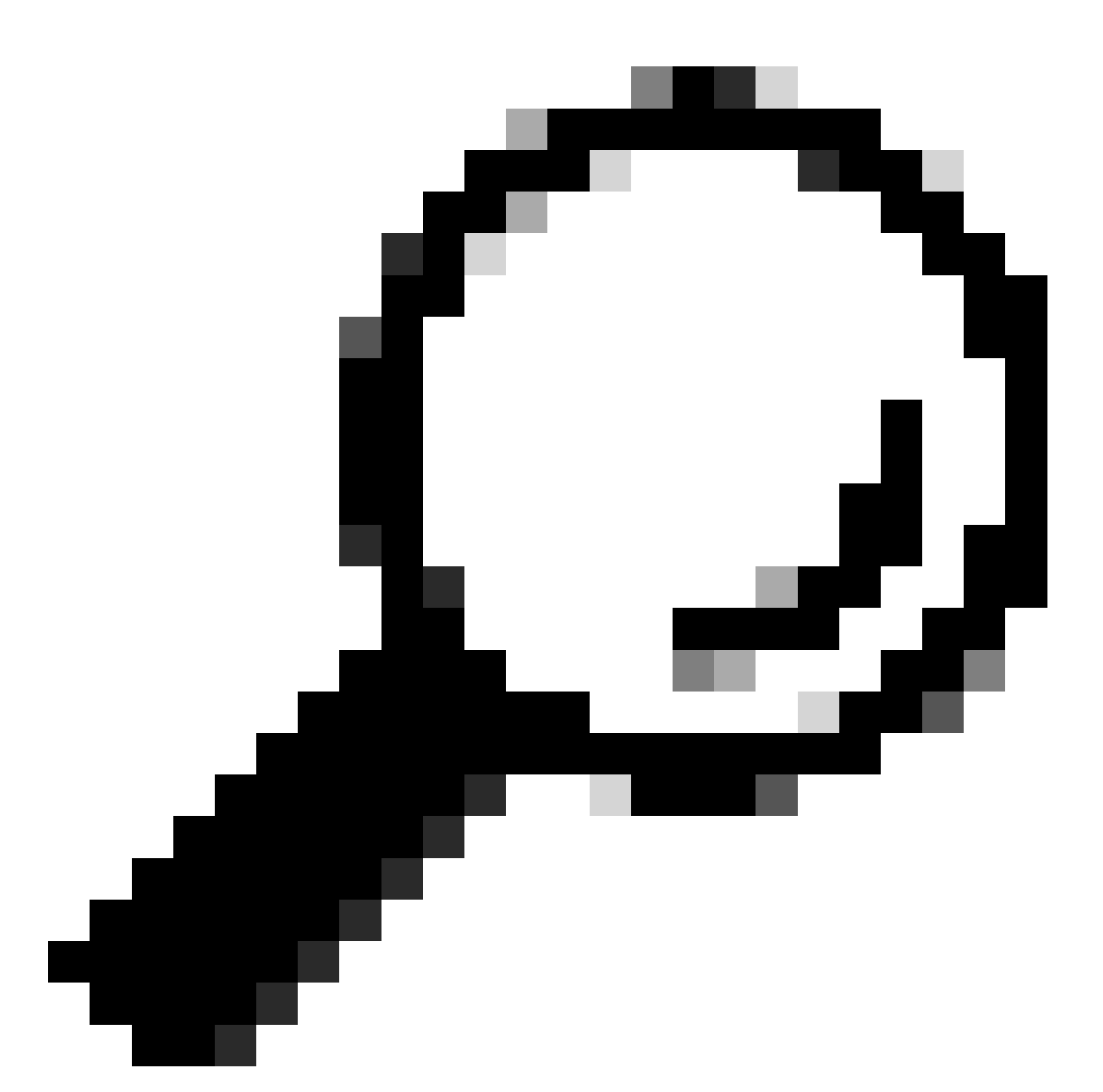

cisco vManage. عم OKTA لكشي نأ فيرعت تانايب نم ةمولعم اذه جاتحت تنأ :حيملت

- نايكلا فرعم .أ
- ةداەشلا عيقوت .ب
- ريفشتلا ةداەش ج
- جورخلا ليجستل URL ناونع .د
- UR ىلإ لوخدلا ليجست .ـه

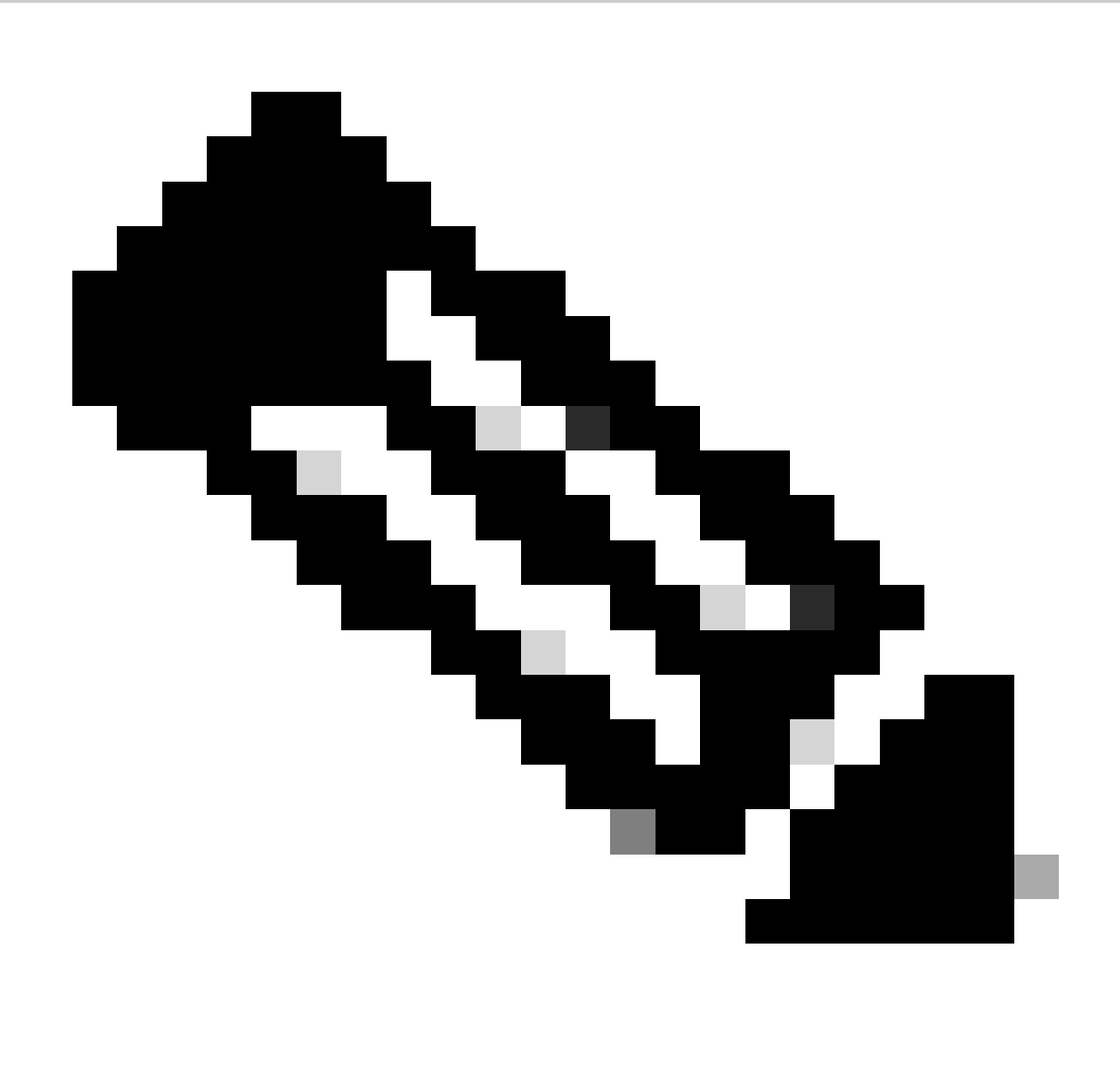

.CRT. قحلم مادختساب اهظفحتو x.509 قيسنتب تاداهشلا نوكت نأ بجي :ةظحالم

----BEGIN CERTIFICATE-MIIDfTCCAmWqAwIBAqIhAM8T9QVLqX/lp1oK/q2XNUbJcGhRmGvqdXxGTUkrKUBhMA0GCSqGSIb3 DQEBCWUAMHIxDDAKBqNVBAYTA1VTQTELMAkGA1UECBMCQ0ExETAPBqNVBAcTCFNhbiBKb3N1MRQw EgYDVQQKEwtDSVNDT1JUUExBQjEUMBIGA1UECxMLQ01TQ09SVFBMQUIxFjAUBgNVBAMTDUR1ZmF1 bHRUZW5hbnQwHhcNMjAwNTI4MTQxMzQzWhcNMjUwNTI4MTQxMzQzWjByMQwwCgYDVQQGEwNVU0Ex CzAJBgNVBAgTAkNBMREwDwYDVQQHEwhTYW4gSm9zZTEUMBIGA1UEChMLQ01TQ09SVFBMQUIxFDAS BgNVBAsTC0NJU0NPUlRQTEFCMRYwFAYDVQQDEw1EZWZhdWx0VGVuYW50MIIBIjANBgkqhkiG9w0B AQEFAAOCAQ8AMIIBCgKCAQEAg9HOIwjWHD3pbkCB3wRUsn01PTsNAhCqRKOf5aY4QDWbu7U3+6gF TzZgrB9189rLSkkb7cEzRcE7ZbZ1a3zICVw76ZN8jj2BZMYpuTLS9LSGRq2FC1YMAg6JU4Yc9prg T6IcmJKHPfuFM3izXKVsrzfn8tDZ7UDHGIUNPs2kjntamU4ZB7BRTE1zJXp+Zh3CvnfLE9g3aXK9 SM9qRFDjAaC8GhWphOYyK3RisQZ/bIZJ2vWkVo91p+6/kQy7/oxFKznK/2oAXaAe26P8HYw+XC0b mkCwb3e9a1vCGrCmPJwJPjn9j09dX426/LbjdmDAo6HudjTEoQMZduD3Z9GU5QIDAQABMA0GCSqG SIb3DQEBCwUAA4IBAQBb0/FdHT365rzOHpgHo8YWbxbYdhjAMrHUBbuXLq6MEaHvm4GoTYsgJzc9 Scy/Iwoa6kRjBXHJPPthtBwzYYXvK6CJxh8J/r1ednlmai0z9growg/sSEgbXPpuQw6qT9hM8s2i FH1FcHPoqiaZFldNF4iupuzFPTcD8kmzEC3mGlcxfm2TaVjLFDu7McRAmLZTV+yPY+WZXjuoMI8P hXapKdUt0B6RxzuCBRac2ZB22g7HWDQuDZUzf966Q2k5Us1QxtNlpXLU5X+i+YDW011T2AP6+UUi vrN1A6vFVPP3QtAd7ao7VziMeEvxfYTuK690b+ej4MNtWIKdHneU+/YC ----END CERTIFICATE-----

X.509 ةداەش

### OKTA نيوكت

- 1. باسح ىلإ لوخدلا لجس <u>OKTA</u>.
- 2. تاقىبطتلا <تاقىبطتلا ىلإ لقتنا.

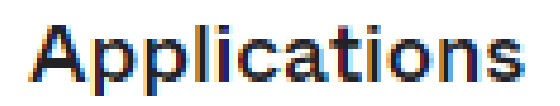

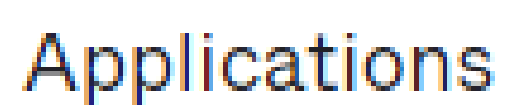

# Self Service

تاقيبطتلا < تاقيبطت

.قيبطتال لماكت ءاشنإ رقنا

# Applications

# **Create App Integration**

×

Cancel

Next

قيبطت ءاشنإ

### .كلذ دعبو SAML 2.0 تقطقط .4

| Create a new app integration   |                                                                                                    |
|--------------------------------|----------------------------------------------------------------------------------------------------|
| Sign-in method<br>Learn More 🖸 | <ul> <li>OIDC - OpenID Connect</li> <li>Token-based OAuth 2.0 authentication for Single Sign-On (SSO) through API endpoints. Recommended if you intend to build a custom app integration with the Okta Sign-In Widget.</li> </ul> |
|                                | <ul> <li>SAML 2.0</li> <li>XML-based open standard for SSO. Use if the Identity Provider for your application only supports SAML.</li> </ul>                                                                                      |
|                                | <ul> <li>SWA - Secure Web Authentication</li> <li>Okta-specific SSO method. Use if your application doesn't support OIDC or<br/>SAML.</li> </ul>                                                                                  |
|                                | <ul> <li>API Services</li> <li>Interact with Okta APIs using the scoped OAuth 2.0 access tokens for<br/>machine-to-machine authentication.</li> </ul>                                                                             |

SAML2.0 نيوكت

ةماعلا تادادعإلا

- .قيبطتلا مسا لخدأ .1
- 2. (يرايتخإ) قيبطتلل راعش ةفاضإ.
- 3. (يرايتخإ) قيبطتلا ةيؤر ةيناكمإ.
- .يلاتلا قوف رقنا .4

| 1 General Settings | 2 Configure SAML |  |
|--------------------|------------------|--|
|                    |                  |  |

| 1 General Settings  |                                          |      |
|---------------------|------------------------------------------|------|
| App name            |                                          |      |
| App logo (optional) | Ö                                        |      |
| App visibility      | Do not display application icon to users |      |
| Cancel              |                                          | Next |

SAML ل ةماعلا تادادعإلا

### SAML نيوكت

مسقلاا اذه ىلع اەنيوكت بجي يتلا تاملعملل افصو لودجلا اذه نمضتي نأ بجي.

| نوكملا                                | ةميقلا                                     | نيوكتلا                            |
|---------------------------------------|--------------------------------------------|------------------------------------|
| URL ناونع<br>لوخدلا ليجستل<br>يداحألا | https://XX.XX.XX.XX:XXXX/samILoginResponse | تانايبلا نم اهيلع لصحا<br>ةيلوألا. |
| روەمجلل URI<br>(SP) نايك فرعم         | XX.XX.XX                                   | DNS ل DNS وأ IP ناونع<br>vManage   |

| نوكملا                             | ةميقلا       | نيوكتلا                                                              |
|------------------------------------|--------------|----------------------------------------------------------------------|
| RelayState<br>يضارتڧالا            |              | ةغراف                                                                |
| فرعم قيسنت<br>مسالا                |              | كتاليضفت بسح                                                         |
| مدختسم مسا<br>قيبطتلا              |              | كتاليضفت بسح                                                         |
| مسا ثيدحت<br>مدختسم<br>ىلع قيبطتلا | ثيدحتو ءاشنإ | ثيدحتو ءاشنإ                                                         |
| ةباجتسإ                            | عقوم         | عقوم                                                                 |
| ديڬأتلا عيقوت                      | عقوم         | عقوم                                                                 |
| ةيمزراوخ<br>عيقوتلا                | RSA-SHA256   | RSA-SHA256                                                           |
| صخلملا ةيمزراوخ                    | SHA256       | SHA256                                                               |
| ديكأتلا ريڧشت                      | رّفشم        | رّفشم                                                                |
| ةيمزراوخ<br>ريڧشتلا                | AES256-CBC   | AES256-CBC                                                           |
| لقن ةيمزراوخ<br>حيتافملا           | RSA-OAEP     | RSA-OAEP                                                             |
| ريڧشتلا ةداەش                      |              | ةداەش نوكت نأ بجي<br>تانايب نم ريفشتلا<br>قيسنتلاب فيرعتلا<br>x.509. |
| ليجست نيكمت                        |              | .ققحتلا بجي                                                          |

| نوكملا                                  | ةميقلا                                                                              | نيوكتلا                                                                     |
|-----------------------------------------|-------------------------------------------------------------------------------------|-----------------------------------------------------------------------------|
| درفملا جورخلا                           |                                                                                     |                                                                             |
| URL ناونع<br>جورخلا ليجستل<br>ةدحاو ةرم | https://XX.XX.XX.XX:XXXX/samlLogoutResponse                                         | تانايب نم ىلع لوصحلا<br>فيرعتلا.                                            |
| SP ردصم                                 | XX.XX.XX                                                                            | ل DNS وأ IP ناونع<br>vManage                                                |
| عيقوتلا ةداهش                           |                                                                                     | ةداەش نوكت نأ بجي<br>تانايب نم ريفشتلا<br>قيسنتلاب فيرعتلا<br>x.509.        |
| ديكأت ةدقع<br>ةنمضم                     | none(disable)                                                                       | none(disable)                                                               |
| قايس ةئف<br>ةقداصملا                    | قداەش X.509                                                                         |                                                                             |
| ةقداصم ذيفنت<br>ةوقلا                   | معن                                                                                 | معن                                                                         |
| فرعم ةلسلس<br>SAML ردصم                 | SAML ردصم فرعم ةلسلس                                                                | ةلسلس صن بتكا                                                               |
| تامسلا تارابع<br>(يرايتخ <u>ا</u> )     | مدختسملا ◄ مسا<br>ددحم ريغ ◄ (يرايتخإ) مسالا قيسنت<br>اهميقلا هnser.login           | مدختسملا ◄ مسا<br>(يرايتخإ) مسالا قيسنت<br>ددحم ريغ ◄<br>الاser.login       |
| ةمس تارابع<br>ةعومجملا<br>(يرايتخٍإ)    | تاعومجملا ◄ ءامسأ<br>ددحم ريغ ◄ (يرايتخإ) مسالا قيسنت<br>*.◄ regex تاقباطت◄ ةيفصتلا | تاعومجملا ◄ ءامسأ<br>(يرايتخإ) مسالا قيسنت<br>ددحم ريغ◄<br>تاقباطت◄ ةيفصتلا |

| نوكملا | ةميقلا | نيوكتلا   |
|--------|--------|-----------|
|        |        | regex ►.* |

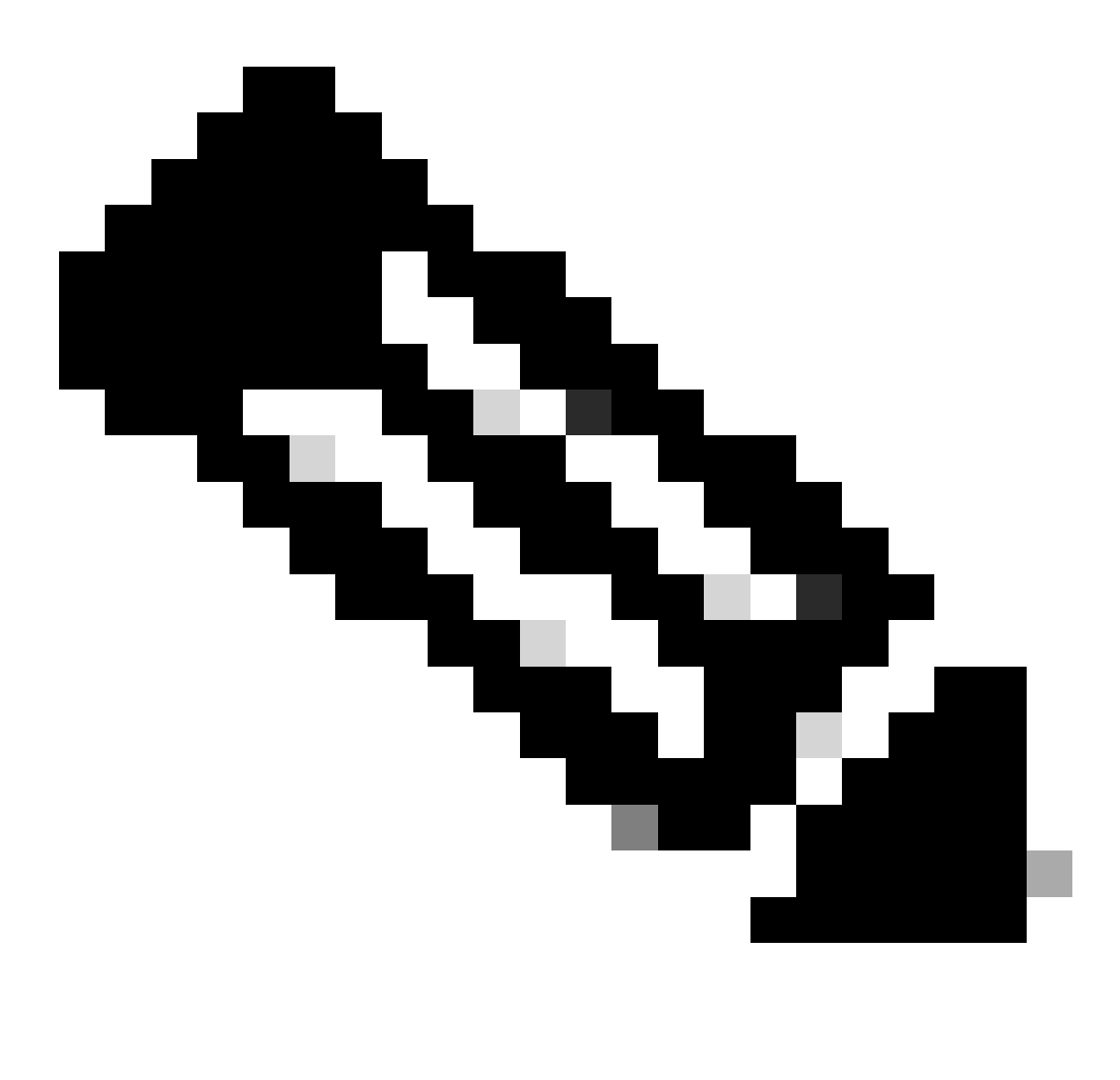

لودج يف حضوم وه امك امامت ،تاعومجملاو مدختسملا مسا مادختسإ بجي :ةظحالم نيوكت SAML.

| ~      |    |      |     |
|--------|----|------|-----|
| Genera | 15 | etti | ngs |

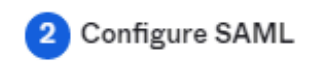

| A SAML Settings                |                                                |
|--------------------------------|------------------------------------------------|
| General                        |                                                |
| Single sign-on URL 👔           | https://XX.XX.XX.XX:XXXX/samlLoginResponse     |
|                                | Use this for Recipient URL and Destination URL |
| Audience URI (SP Entity ID) 💿  | XX.XX.XX                                       |
| Default RelayState 💿           |                                                |
|                                | If no value is set, a blank RelayState is sent |
| Name ID format 💿               | EmailAddress +                                 |
| Application username 💿         | Okta username 👻                                |
| Update application username on | Create and update 👻                            |
|                                |                                                |

Hide Advanced Settings

1 SAML ءزج نيوكت

| Response 💿                  | Signed *                                                                             |                          |
|-----------------------------|--------------------------------------------------------------------------------------|--------------------------|
| Assertion Signature 💿       | Signed •                                                                             |                          |
| Signature Algorithm 💿       | RSA-SHA256 *                                                                         |                          |
| Digest Algorithm 💿          | SHA256 •                                                                             |                          |
| Assertion Encryption 💿      | Encrypted +                                                                          |                          |
| Encryption Algorithm 💿      | AES256-CBC •                                                                         |                          |
| Key Transport Algorithm 🛛 🕲 | RSA-OAEP *                                                                           |                          |
| Encryption Certificate 🏾    |                                                                                      | Browse files             |
| Signature Certificate 👔     |                                                                                      | Browse files             |
| Enable Single Logout 😰      | Allow application to initiate Single Lo                                              | gout                     |
| Signed Requests 🚳           | <ul> <li>Validate SAML requests with signature</li> </ul>                            | ire certificates.        |
|                             | SAML request payload will be validated. S<br>read dynamically from the request. Read | SSO URLs will be<br>more |
| Other Requestable SSO URLs  | URL                                                                                  | Index                    |
|                             | + Add Another                                                                        |                          |

2 SAML ءزج نيوكت

| Assertion Inline Hook        | None (disabled)                    |
|------------------------------|------------------------------------|
| Authentication context class | X.509 Certificate 🔹                |
| Honor Force Authentication   | Yes *                              |
| SAML Issuer ID 🔞             | http://www.example.com             |
| Maximum app session lifetime | Send value in response             |
|                              | Uses SessionNotOnOrAfter attribute |

| Attribute Statem              | ents (optional)           | LEARN              | MORE |
|-------------------------------|---------------------------|--------------------|------|
| Name                          | Name format<br>(optional) | Value              |      |
| Username                      | Unspecified               | v user.login v     |      |
| Add Another Group Attribute S | Statements (optional)     |                    |      |
| Name                          | Name format<br>(optional) | Filter             |      |
| Groups                        | Unspecified               | Matches regex v .* |      |
| Add Another                   |                           |                    |      |

• ايلاتلا) Next قوف رقنا.

تاظحالملا

- .كل لضفم رايخك تارايخلا دحأ ددح .1
- .ءاەنإ قوف رقنا .2

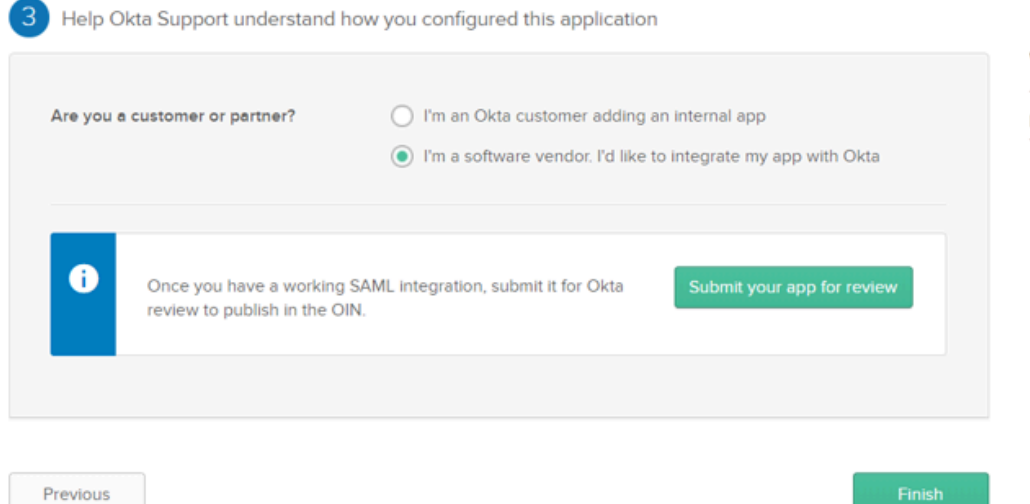

Why are you asking me this?

This form provides Okta Support with useful background information about your app. Thank you for your help—we appreciate it.

SMAL تاظحالم

### OKTA يف تاعومجملا نيوكت

### .تاعومجملا < ليلدلا ىلإ لقتنا .1

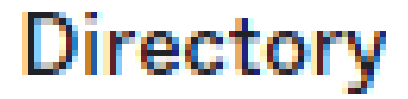

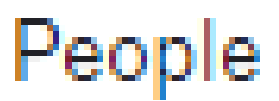

Groups

Devices

# Profile Editor

# Directory Integrations

# **Profile Sources**

.ةديدج ةعومجم ءاشنإو ةعومجم ةفاضإ قوف رقنا .2

| Groups               |          | Help        |
|----------------------|----------|-------------|
| All Rules            |          |             |
| Search by group name | <i>"</i> | 🍇 Add group |
| Advanced search -    |          |             |

ةعومجم ةفاضإ

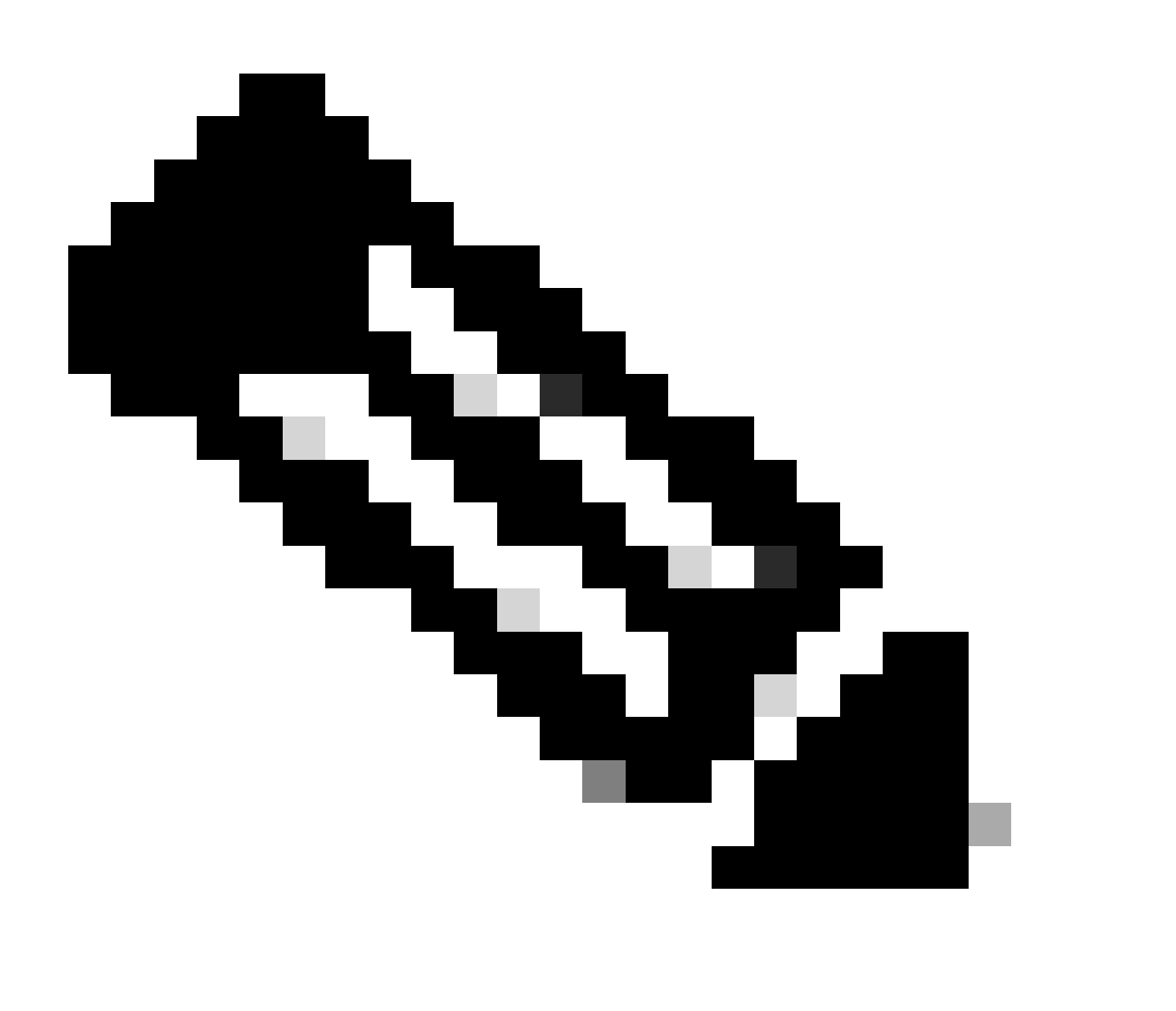

يف نوكت نأ بجيو Cisco vManage تاعومجم عم تاعومجملا قباطتت نأ بجي :ةظحالم لقأ ةلاح.

OKTA يف نيمدختسملا نيوكت

.صاخشألا < ليلدلا ىلإ لقتنا .1

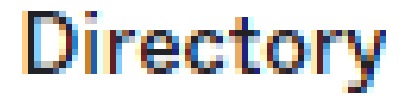

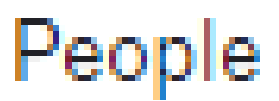

Groups

Devices

# Profile Editor

# Directory Integrations

# **Profile Sources**

اتكوأ ومدختسم

.ەظفحو ةعومجملا ىلإ ەنييعت مث ،ديدج مدختسم ءاشنإ مث ،صخش ةفاضإ قوف رقنا .2

| Add Person                 |                                  |
|----------------------------|----------------------------------|
| User type 🌘                | User *                           |
| First name                 | Test                             |
| Last name                  | Test                             |
| Username                   |                                  |
| Primary email              |                                  |
| Secondary email (optional) |                                  |
| Groups (optional)          | Onetadmin ×                      |
| Activation                 | Activate now -                   |
|                            | I will set password              |
|                            | Save Save and Add Another Cancel |

مدختسم ةفاضإ

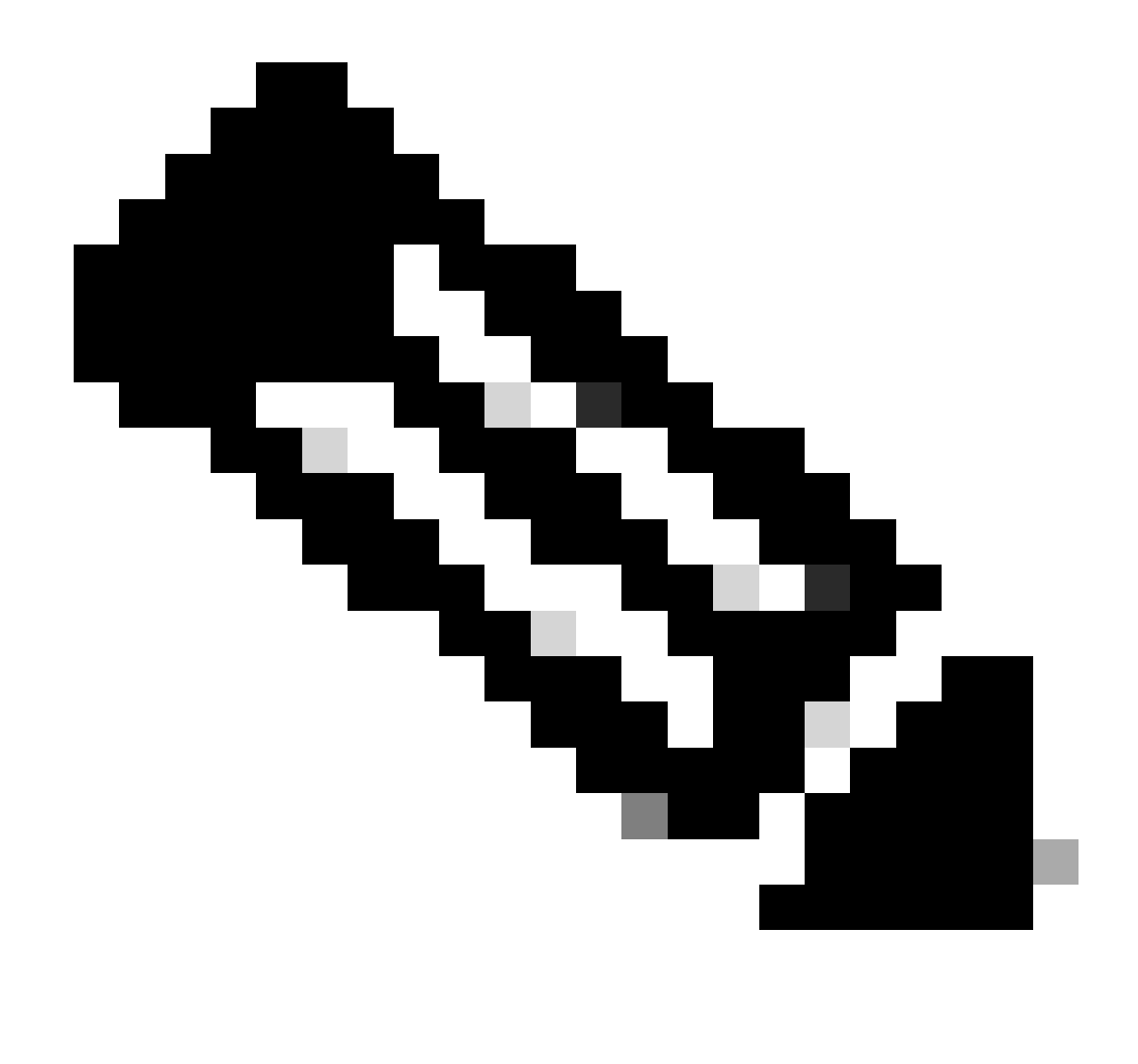

OKTA. يمدختسم نم الدب Active Directory مادختسإ نكمي :ةظحالم

### قيبطتلا يف نيمدختسملاو تاعومجملا نييعت

- .ديدجلا قيبطتلا ددح <تاقيبطتلا <تاقيبطتلا ملإ لقتنا 1.
- .تاعومجم ىلإ نييعت < نييعت قوف رقنا .2

| VMana<br>Active                                                 | ge<br>View Logs Monitor Imports                                              |                                                                                                    |
|-----------------------------------------------------------------|------------------------------------------------------------------------------|----------------------------------------------------------------------------------------------------|
| (i) Once you have a working SA<br>General Sign On Import        | ML integration, submit it for Okta review to publish in the OAN. Assignments | Submit your app for review                                                                                                    |
| Assign  Convert assignm Fi Assign to People Pt Assign to Groups | Assignment                                                                   | REPORTS<br>Current Assignments<br>Recent Unassignments                                                                                                    |
| Groups                                                          | 01101110<br>01101111<br>0110100<br>0110100<br>0110100<br>011011              | SELF SERVICE<br>You need to enable self<br>service for org managed apps<br>before you can use self<br>service for this app.<br>Go to self service settings |
|                                                                 |                                                                              | RequestsDisabledApprovalN/AEdit                                                                                                    |

تاعومجم < قيبطت

.مت < نييعت قوف رقناو ةعومجملا ددح .3

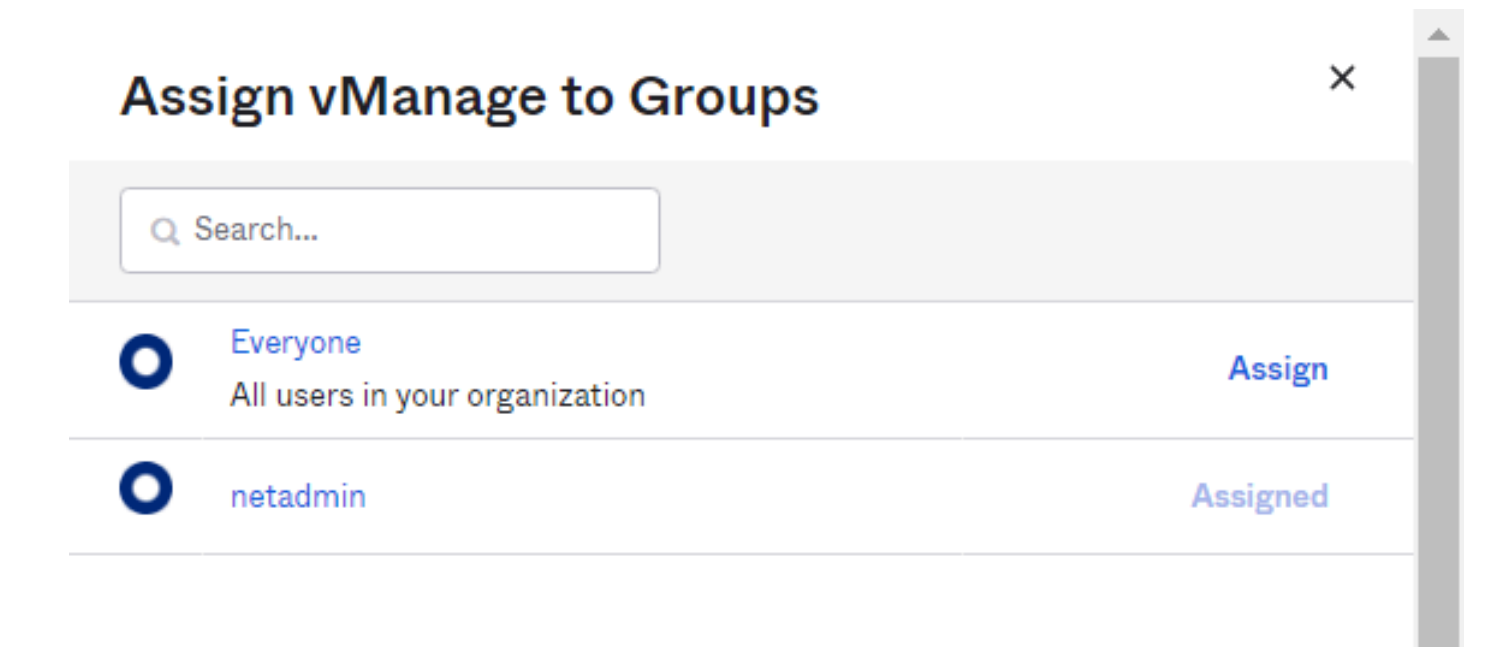

Done

مدختسملاو ةعومجملا نييعت

. قيبطتلل نآلا نيمدختسملاو ةعومجملا نييعت بجي.

# ةحصلا نم ققحتلا

OKTA. لالخ نم Cisco vManage ىلإ لوصولا كنكمي ،نيوكتلا لامتكا درجمب

•

# Connecting to 🕲

Sign-in with your cisco-org-958976 account to access vManage

|                | okta     |
|----------------|----------|
|                |          |
|                | Sign In  |
| Username       |          |
| Password       |          |
| Remember       | r me     |
|                | Sign In  |
| Need help sign | ning in? |

ةمجرتاا مذه لوح

تمجرت Cisco تايان تايانق تال نم قعومجم مادختساب دنتسمل اذه Cisco تمجرت ملاعل العامي عيمج يف نيم دختسمل لمعد يوتحم ميدقت لقيرشبل و امك ققيقد نوكت نل قيل قمجرت لضفاً نأ قظعالم يجرُي .قصاخل امهتغلب Cisco ياخت .فرتحم مجرتم اممدقي يتل القيفارت عال قمجرت اعم ل احل اوه يل إ أم اد عوجرل اب يصوُتو تامجرت الاذة ققد نع اهتي لوئسم Systems الما يا إ أم الا عنه يل الان الانتيام الال الانتيال الانت الما